## Adding a Course Section Proxy Online Grading User Guide

A step by step guide to Online Grading navigation

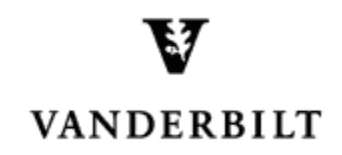

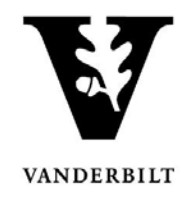

## **Table of Contents**

| View Courses by Term          | 3 |
|-------------------------------|---|
| Adding a Course Section Proxy | 4 |

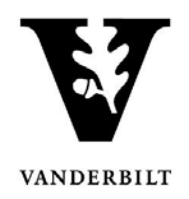

## **View Courses by Term**

- 1. Log into YES (Your Enrollment Services) yes.vanderbilt.edu.
- 2. Select Online Grading from the Applications drop-down list.

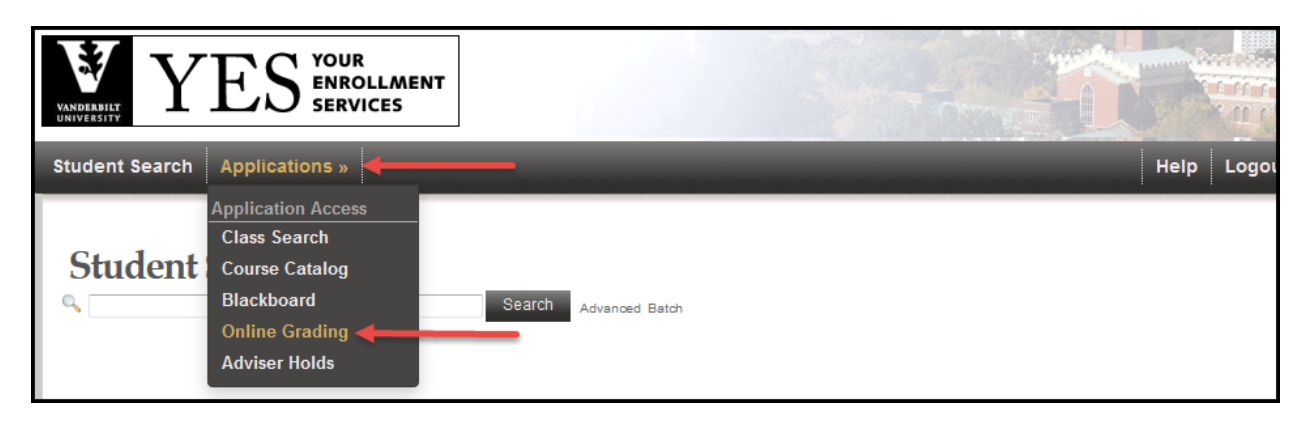

3. Select the appropriate term from the drop-down menu.

| YES YES SERVICES                 |                                                                       |
|----------------------------------|-----------------------------------------------------------------------|
| Roster Search Applications »     | Help Log                                                              |
| Please select the appropriate to | mm and click GO.                                                      |
| Term                             | 2015 Fail<br>2015 Fail<br>2015 Year<br>2015 Summer<br>2015 Summer     |
|                                  | 2014 Fail (")<br>2014 Year<br>2014 Year<br>2014 Spring<br>2014 Spring |

4. Confirm that all of your courses are displayed. If not, please contact your school registrar or Office of Academic Services to make sure that you are assigned as the instructor of record for the class.

|    |      | School | Terr<br>Sessio<br>Subject Are | m 2015 Sp<br>m Any | oring |                                         | s c                | Course Number<br>ection Number<br>Istructor Name |                                                                                             |                |                  |
|----|------|--------|-------------------------------|--------------------|-------|-----------------------------------------|--------------------|--------------------------------------------------|---------------------------------------------------------------------------------------------|----------------|------------------|
|    |      |        |                               | Add                |       | of your cour                            | Search             | ast name, first name)                            |                                                                                             |                |                  |
|    |      |        |                               |                    | All   | or your cours                           | ses will be listed | iere.                                            |                                                                                             |                |                  |
|    |      |        |                               |                    |       |                                         |                    | Subm                                             | itted 📒 Saved 📕 N                                                                           | ot Started     | 3 sections found |
| Т  |      |        |                               |                    |       |                                         | +                  | # Students                                       |                                                                                             |                |                  |
| 20 | )15S | A&S    | ENGL                          | 102W               | 06    | 06 Literature and Analytical Thinking 5 |                    |                                                  |                                                                                             | nic Session    |                  |
| 20 | )15S | A&S    | ENGL                          | 116W               | 09    | Introduction to                         | Poetry             | 14                                               | <ul> <li><u>Class Roll</u></li> <li><u>Mid Term</u></li> <li><u>Final Roster</u></li> </ul> | Regular Acaden | nic Session      |
| 20 | )15S | A&S    | ENGL                          | 116W               | 11    | Introduction to                         | Poetry             | 12                                               | Class Roll<br>Mid Term<br>Final Roster                                                      | Regular Acaden | nic Session      |

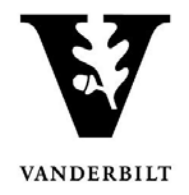

## **Adding a Course Section Proxy**

1. In the Online Grading Application, go to the class that you want to add a proxy to by clicking on **Class Roll**.

| 2014S | GS | CBIO | 337 | 01 | Molecular Aspects of Cancer<br>Research | 4> Class Roll<br>Final Roster | Regular Academic Session |
|-------|----|------|-----|----|-----------------------------------------|-------------------------------|--------------------------|

2. Select the plus sign next to Course Section Proxy.

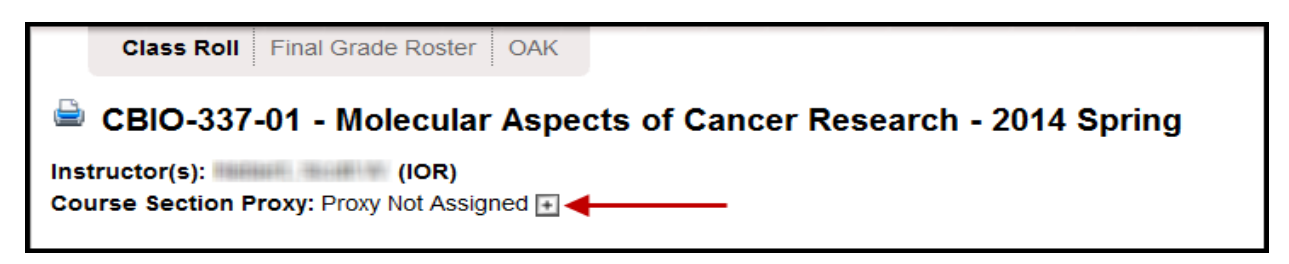

3. You can search for an individual using their first and last name or VUnet ID.

| Proxy Search                        |               |
|-------------------------------------|---------------|
| Course Section Proxy Search for Cou | rse:          |
| Name (last name, first name)        | VUnetID       |
| Search Cancel                       | Search Cancel |

- 4. Once you have located the correct person, click Assign.
  - You will receive a confirmation message with your selection.
  - The new proxy will now display.

| One | matching result found.                                           |                                |                |                           |            |       |          |        |  |  |
|-----|------------------------------------------------------------------|--------------------------------|----------------|---------------------------|------------|-------|----------|--------|--|--|
|     | Name                                                             | E-mail                         | Туре           | Dept.                     | School     | Level | Major(s) |        |  |  |
| ø   | Jackson, Jacqueline S                                            | shemel.jackson@Vanderbilt.Edu  | Employee       | University Registrar      |            |       |          | Assign |  |  |
|     |                                                                  |                                |                |                           |            |       |          |        |  |  |
|     |                                                                  |                                |                |                           |            |       |          |        |  |  |
|     |                                                                  | $\bigcirc$                     | Inform         | nation                    |            |       |          |        |  |  |
|     |                                                                  | Liser with yupoth              | d liackso60    | assigned as r             | arova, for |       |          |        |  |  |
|     |                                                                  | Moleçular                      | Aspects of C   | assigned as planter Resea | rch        |       |          |        |  |  |
|     |                                                                  |                                |                |                           |            |       |          |        |  |  |
|     |                                                                  |                                |                |                           |            |       |          |        |  |  |
|     | SBIO-337-01 - Molecular Aspects of Cancer Research - 2014 Spring |                                |                |                           |            |       |          |        |  |  |
|     | Instructor(                                                      | s): (IOR)                      |                |                           |            |       |          |        |  |  |
|     | Course Se                                                        | ction Proxy: Jacqueline S. Jac | <u>ckson</u> 🖻 |                           |            |       |          |        |  |  |
|     | Niew Cla                                                         | ass Photos                     |                |                           |            |       |          |        |  |  |
|     |                                                                  | 155 F 110105                   |                |                           |            |       |          | 1      |  |  |